### How to ask for authorisation ?

### **Enter in MI SANITAS**

#### Click on the main menu

| Sanitas                            |                                       | i ⊠ ≡                 |  |
|------------------------------------|---------------------------------------|-----------------------|--|
| <b>Has probad</b><br>Pruébala ya g | l <b>o ya la videocons</b><br>gratis. | ulta?                 |  |
| Próximas citas:                    |                                       |                       |  |
| Actualmente r                      | no tienes citas penc                  | lientes               |  |
|                                    | •                                     |                       |  |
|                                    | +                                     |                       |  |
|                                    | Pedir cita                            |                       |  |
|                                    |                                       |                       |  |
|                                    |                                       |                       |  |
|                                    | Q                                     |                       |  |
| Buscar                             | centros y médicos                     |                       |  |
| Consultas<br>digitales             | Urgencias                             | Programas<br>de salud |  |

#### Select "Gestiones"

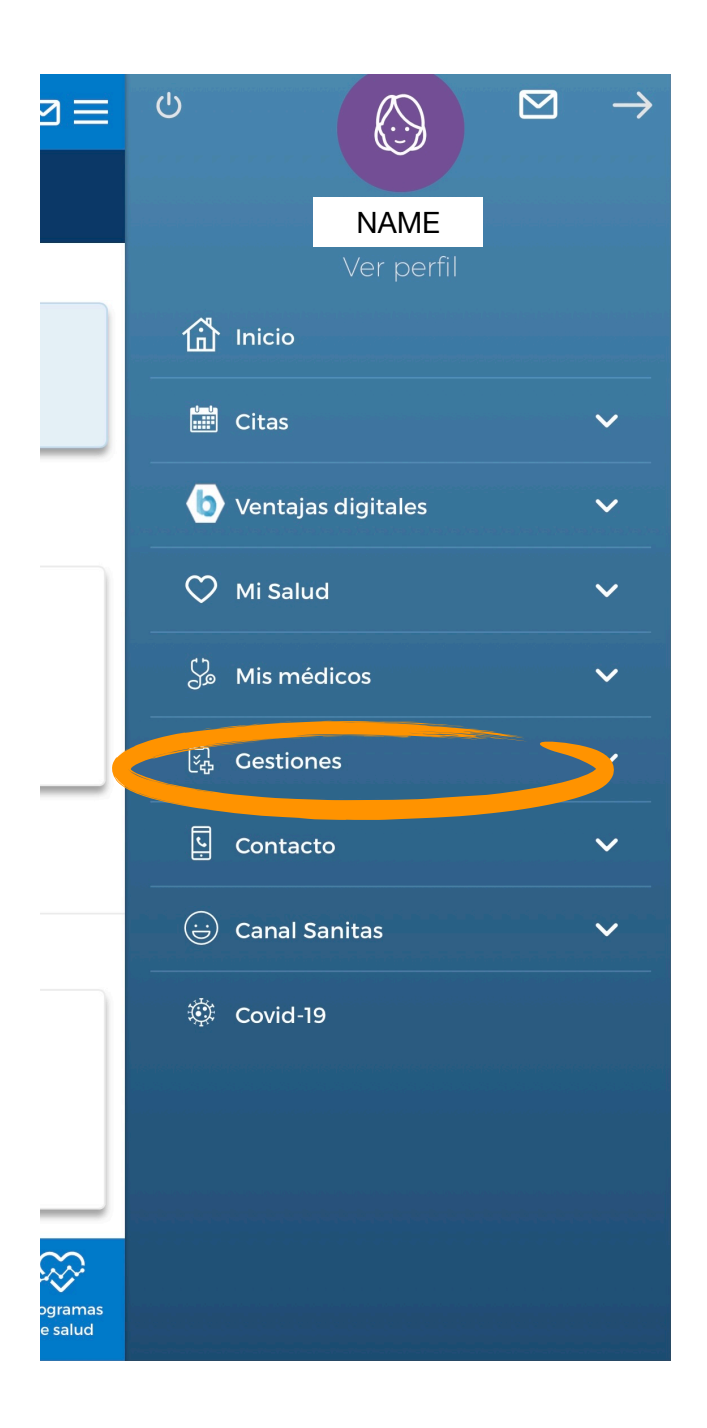

#### Select "Autorizaciones"

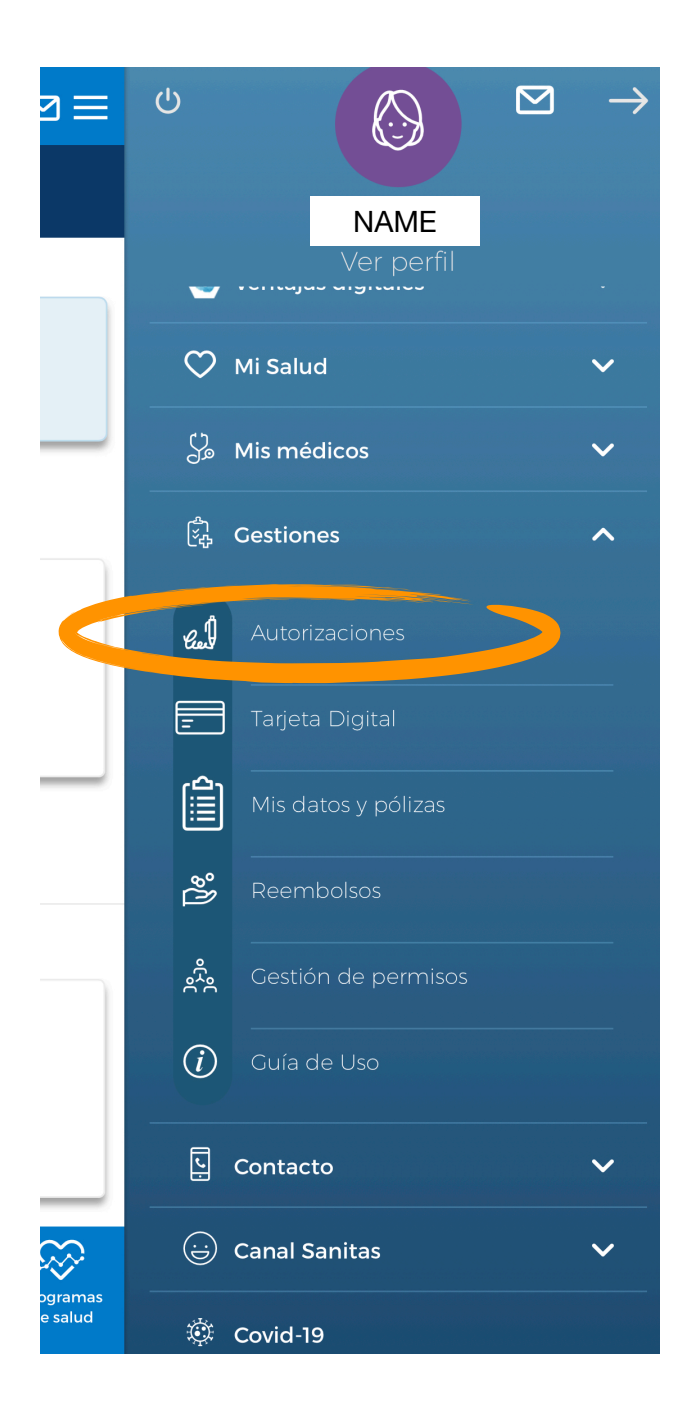

## Once you are there, you will see the history of your authorised services:

- in blue: document number / number of the prescription
- same line, right handside: status of the authorization. There are 3 possible status: autorizada = authorised, pendiente = pending, denegada = denied.
- · date: date of authorisation
- · service: name of the service e.g. physiotherapy

# Click on "Nueva autorización" (=new authorisation) at the bottom of your screen

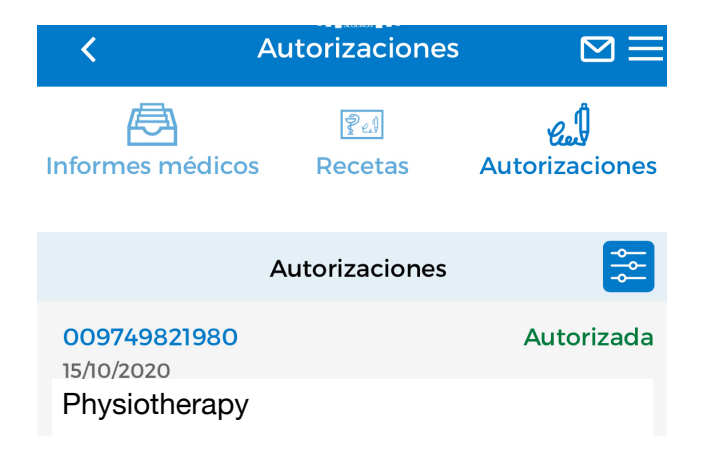

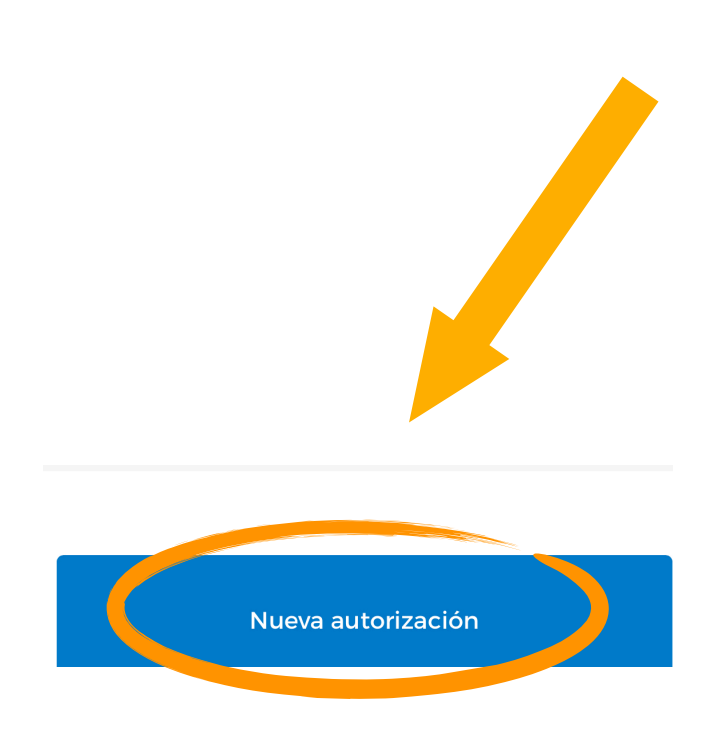

If there are several people in the same policy and you have the right to see their data, the first step will be to **choose the person who needs the authorisation.** 

Número de documento: insert the document number

¿Qué es esto? (= What is this ?) Sample of document

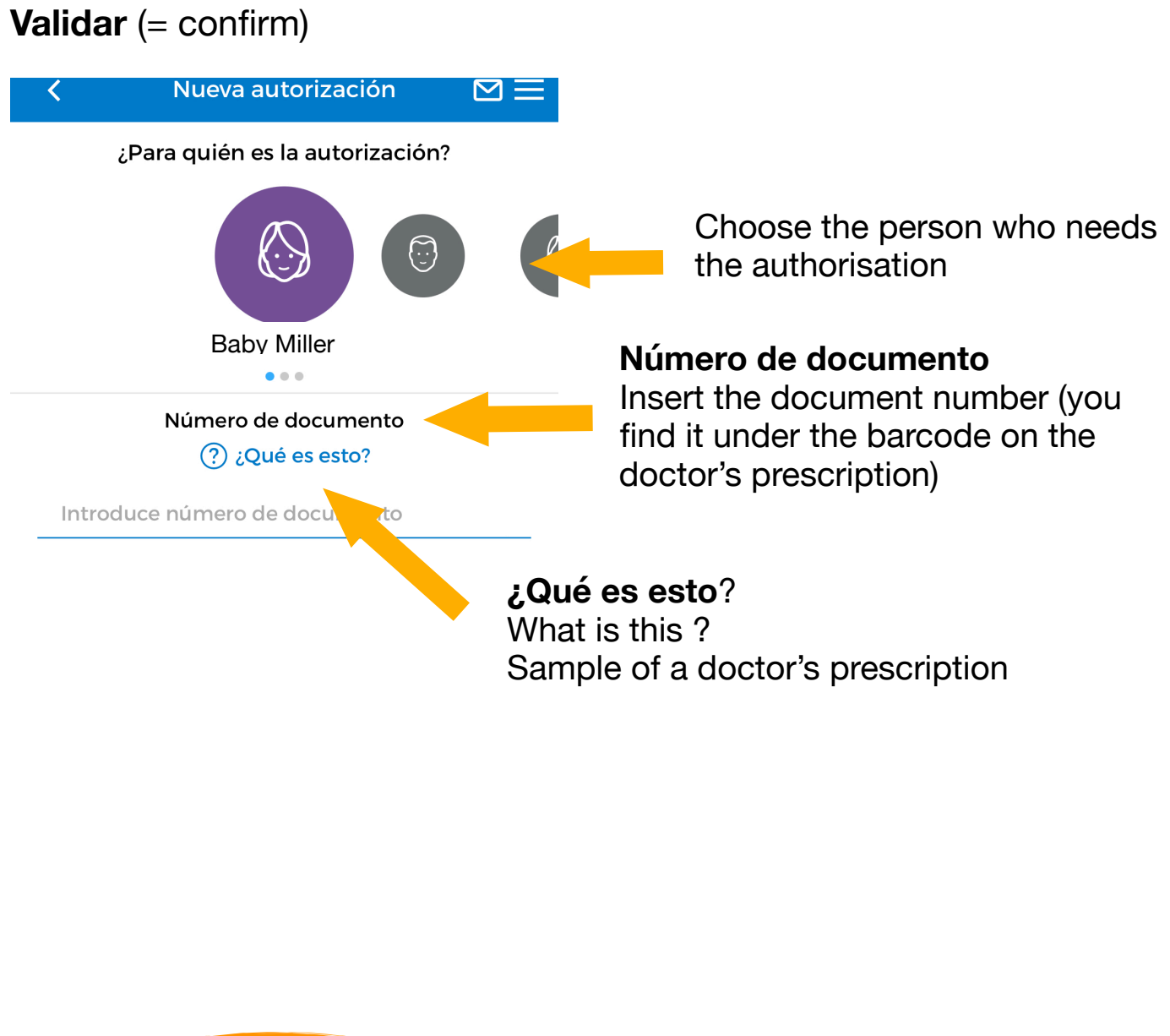

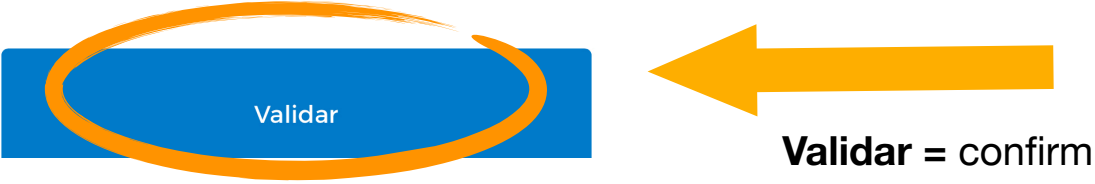

Once you inserted the document number, it will automatically show you the following information:

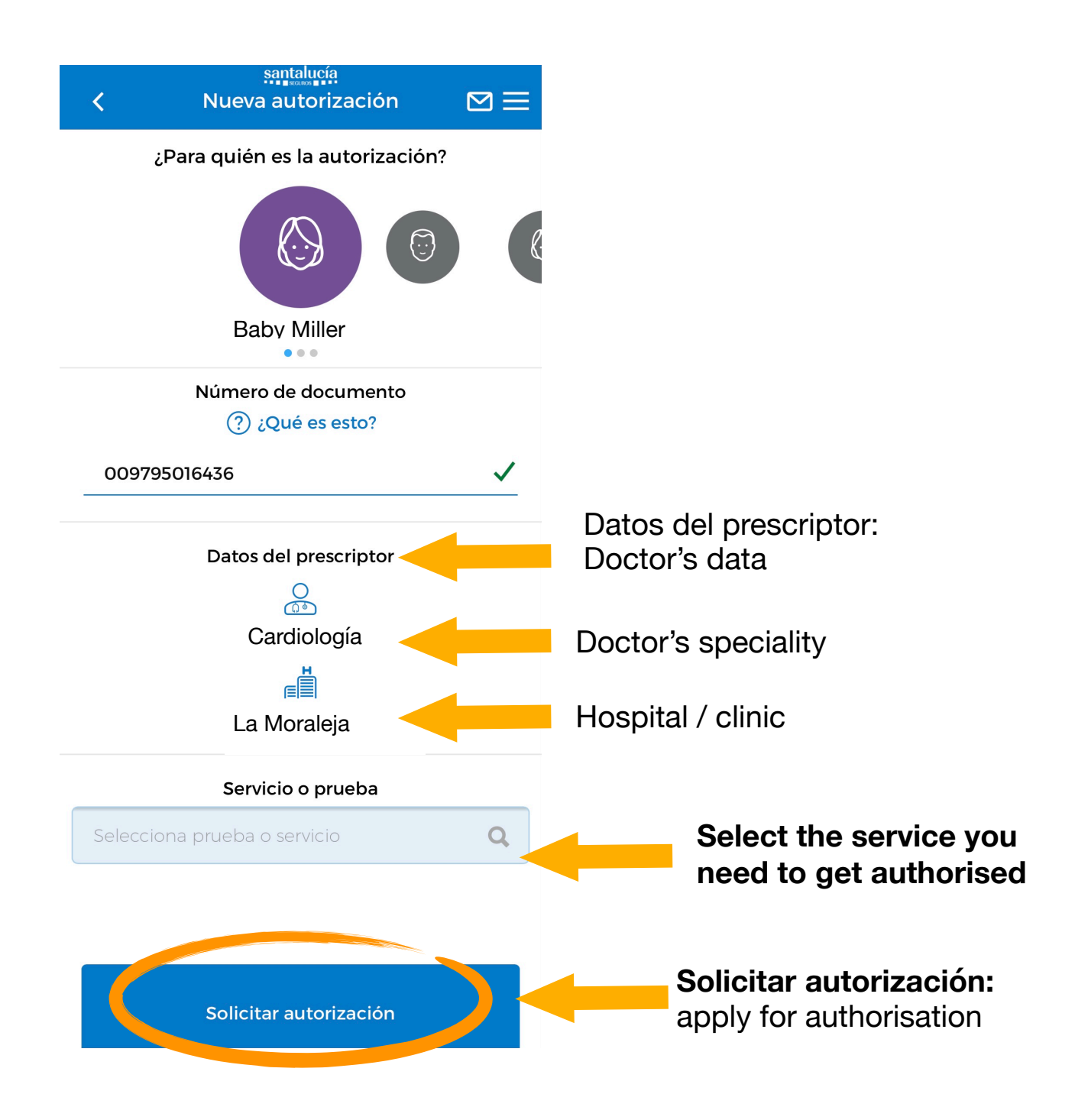

In this section you are requested to add documents such as prescriptions, medical reports etc.

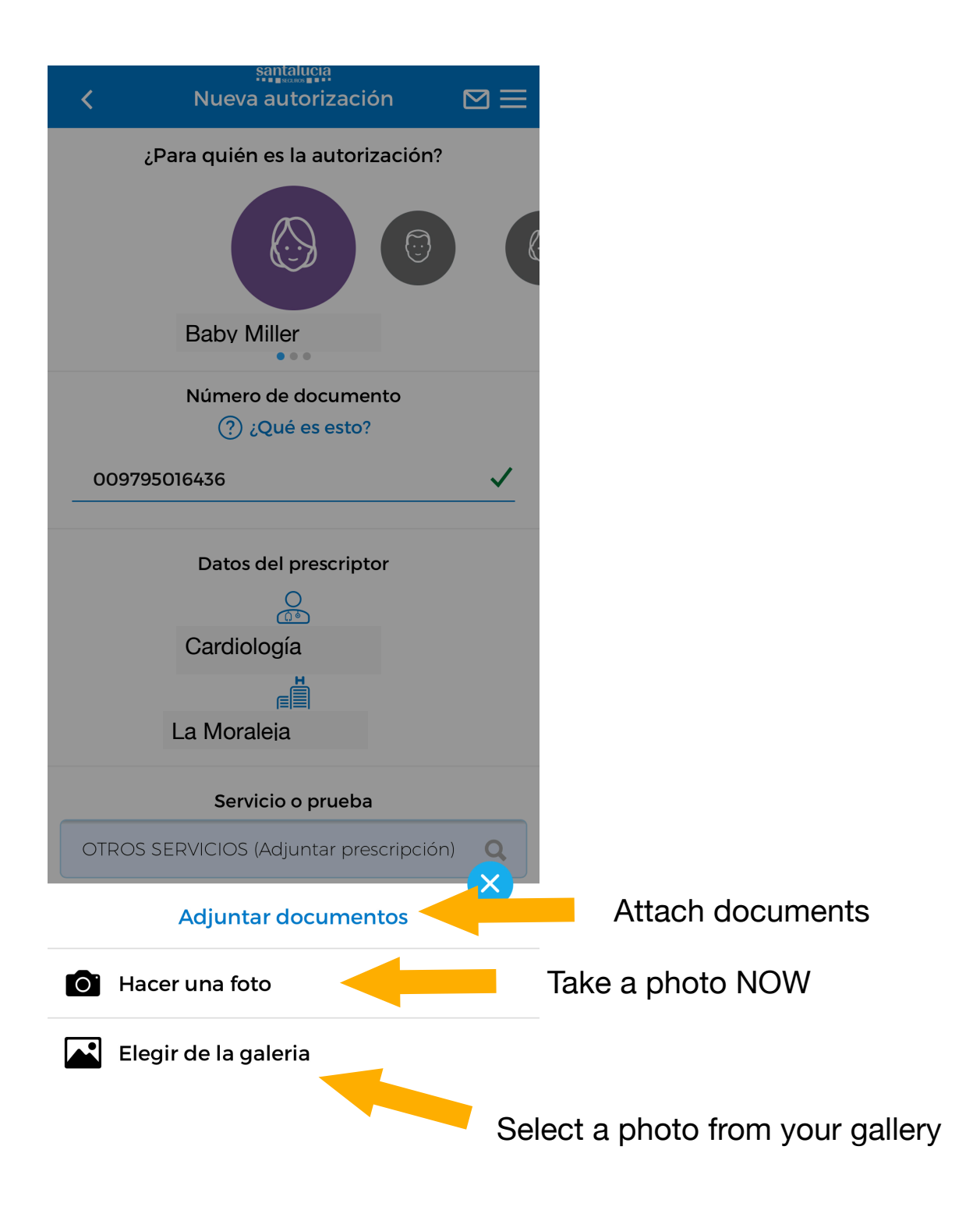

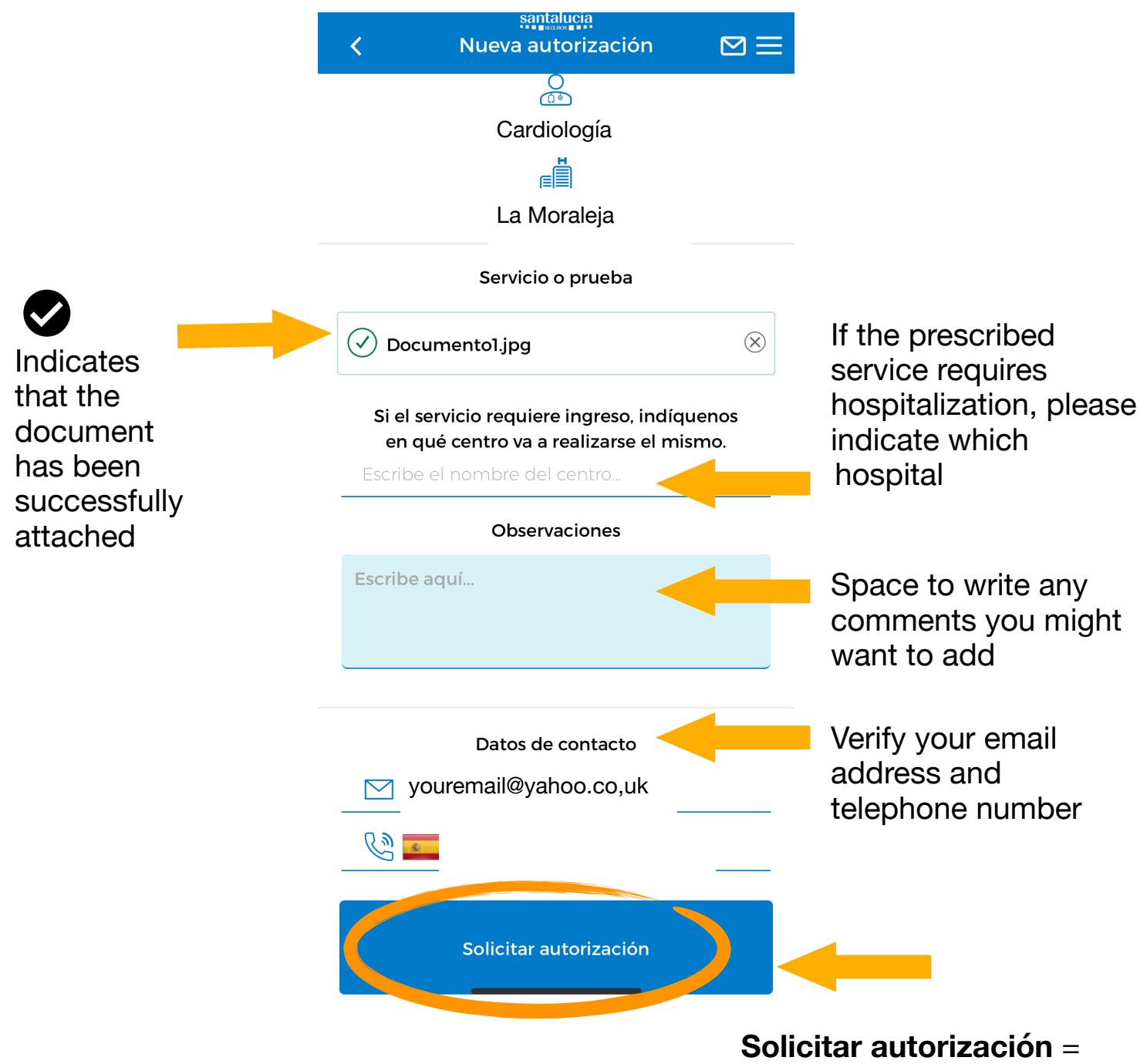

apply for authorisation